## SAUVEGARDER UN SHOW TIMELINE EN AUTONOME

Sauvegarder une timeline dans une interface comptatible pour restituer les séquences lumineuses programmées en autonome.

## Créer les Block autonomes dans la timeline

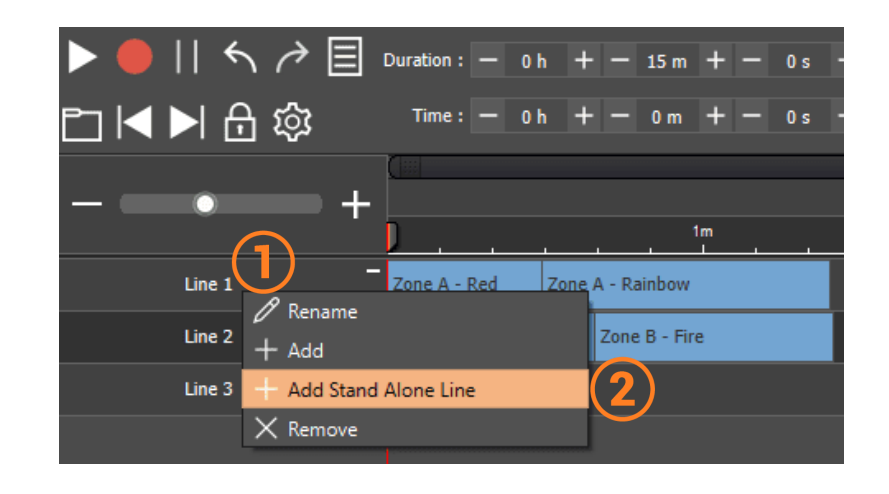

- 1. Cliquer droit sur une ligne de la timeline
- 2. Selectionner "Add Stand Alone Line"

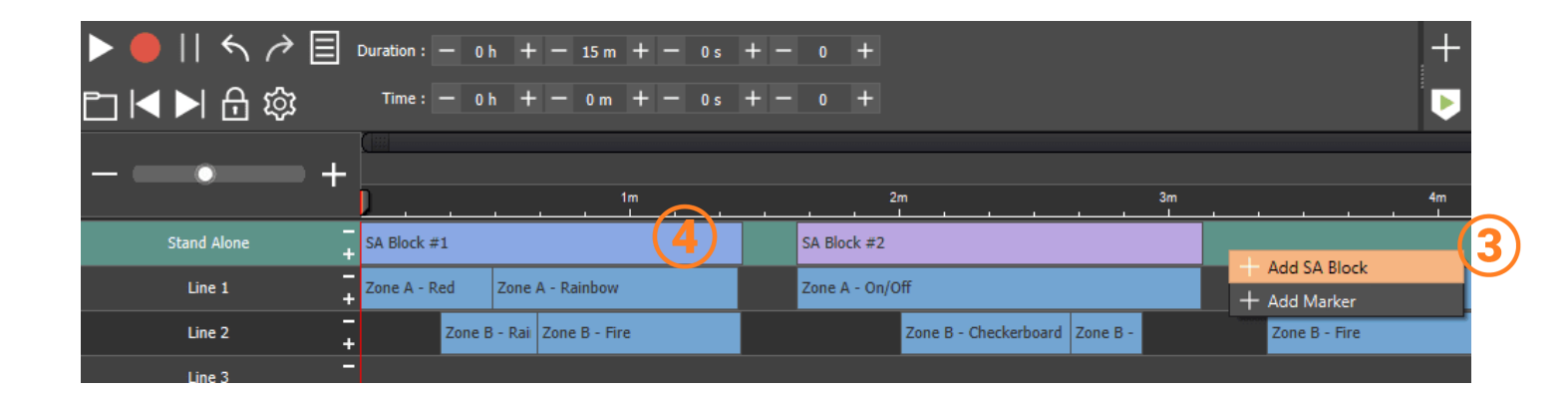

- 3. Cliquer droit dans la ligne "Stand Alone" et chosir "Add SA Block"
- 4. Choisir la taille du "SA Block" pour correspondre à la séquence de la timeline voulue. Créer autant de block que nécessaire

## Sauvegarder les Blocks en autonome

|   |          | ∎∎ ⊙ ปุ»)          | S <sub>c</sub> F <sub>x</sub> | የነት ሬዚ         |          |        | IOI EDIT ALONE LIVE BOARD                                               |  |  |
|---|----------|--------------------|-------------------------------|----------------|----------|--------|-------------------------------------------------------------------------|--|--|
|   | Device : | #1 : DIN-E 1024 F0 | 1402                          | _              | _        |        | ⓒ In / Out Config 🕒 Clock ᆥ Options 🖬 Master / Slave - Commands 🗐 Zones |  |  |
|   |          |                    |                               |                |          |        | In / Out Config : AB Out   Merge Dmx In / Dmx Out ?                     |  |  |
|   |          |                    |                               |                |          |        | DMX A: U1  Channels: 384                                                |  |  |
|   | × 🖂      | ]                  |                               |                |          |        | DMX B: U2  Channels: 0                                                  |  |  |
|   |          | Name               | Duration                      | Properties     | Triggers | Zone 📤 | DMX C : Channels :                                                      |  |  |
|   | 1        | Red                | 00m 01s 000                   | 00:00:000 00   | 1 🖌      | A      | DMX D : Channels : 🔫                                                    |  |  |
|   | 2        | Rainbow            | 00m 03s 000                   | 00:00:000 00   | 2 .      | A      |                                                                         |  |  |
|   | 3 🔲      | On/Off             | 00m 02s 000                   | 00:00:000 00   | 3        | A      | Artivet / SACN : UI + <===> U4 +                                        |  |  |
|   | 4 🔲      | Aller-Retour       | 00m 02s 960                   | 00:00:000 00   | 4        | A      | ())                                                                     |  |  |
|   | 5        | Tubes              | 00m 02s 920                   | 00:00:000 00   | 5        | A      |                                                                         |  |  |
|   |          | Eiro               | 00m 04s 000                   | 00:00:000 00   |          | A      |                                                                         |  |  |
|   | . H      | Multi              | 00m 03s 000                   | 00:00:000 00   |          | A      | Device Triggers Time triggers Schedule activation                       |  |  |
|   | , L1     | SA Block #1        | 01m 25s 000                   | 00:00:000 1    |          | A      |                                                                         |  |  |
|   |          | SA Block #2        | 01m 30s 320                   | 00:00:000      |          | A      | 000000 00000                                                            |  |  |
|   |          | SA Block #3        | 00m 53s 440                   | 00:00:000      |          | A      |                                                                         |  |  |
|   | 12 🔽     | SA Block #4        | 00m 53s 440                   | 00:00:000 #1 > |          | A      |                                                                         |  |  |
| 1 | 13 🗌     | Green              | 00m 01s 000                   | 00:00:000 00   | 1 -      | В      |                                                                         |  |  |

- 1. Cocher les Block désirés, il est possible de les assigner a des boutons ou de configurer des déclenchements comme pour une scène
- 2. Definir la plage d'univers qui doit être sauvegardée lors de l'écriture

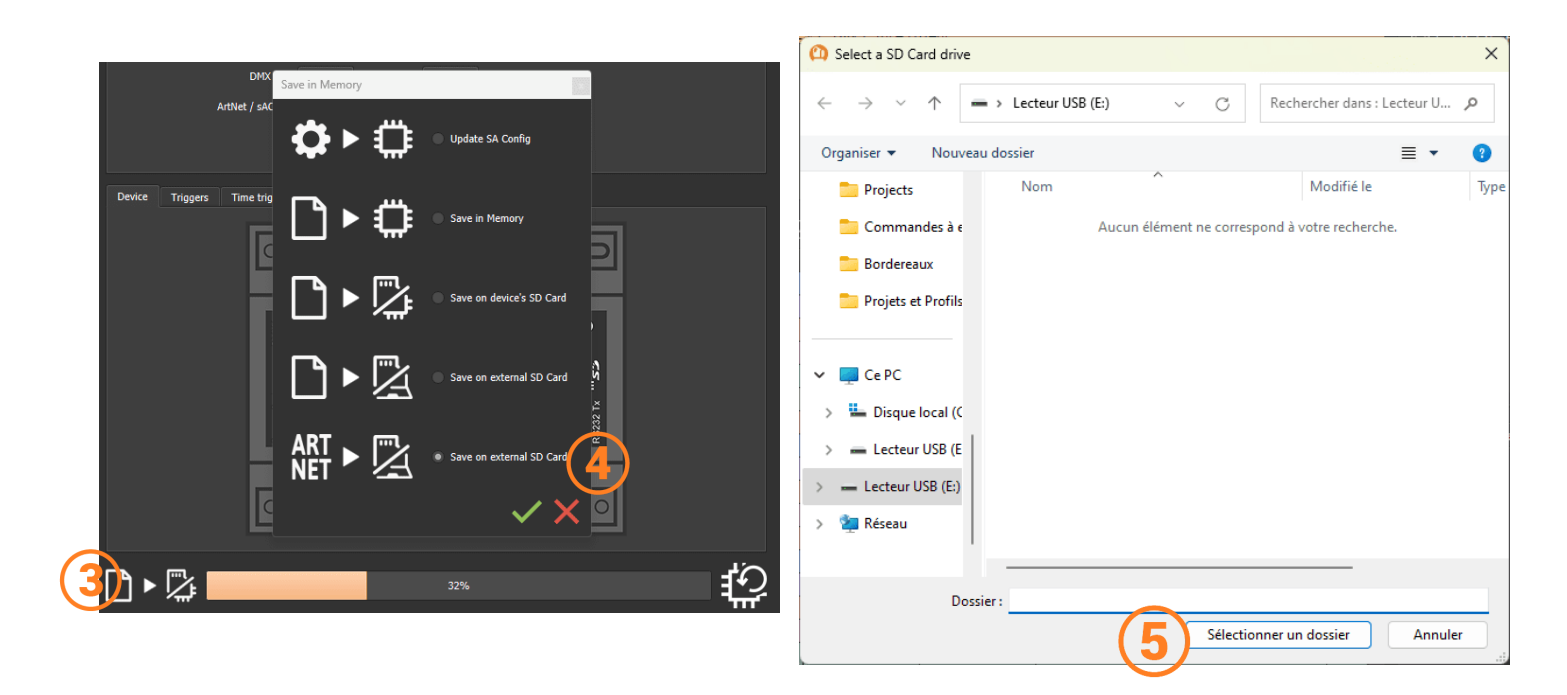

- 3. Cliquer sur "Sauvegarder en mémoire"
- 4. Sélectionner "ARTNET>Save on external SD Card"
- 5. Choisir la carte micro SD insérée dans l'ordinateur

Une fois le show sauvegardé il suffit d'inserer la Micro SD dans une interface compatible configurée en mode Art-Net. Il faut veiller a ce que les paramètres réseau de l'interface soient correctement configurés.